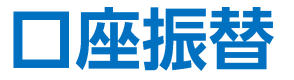

#### FX口座とCFD口座間で資金の振り替えを行うことができます。

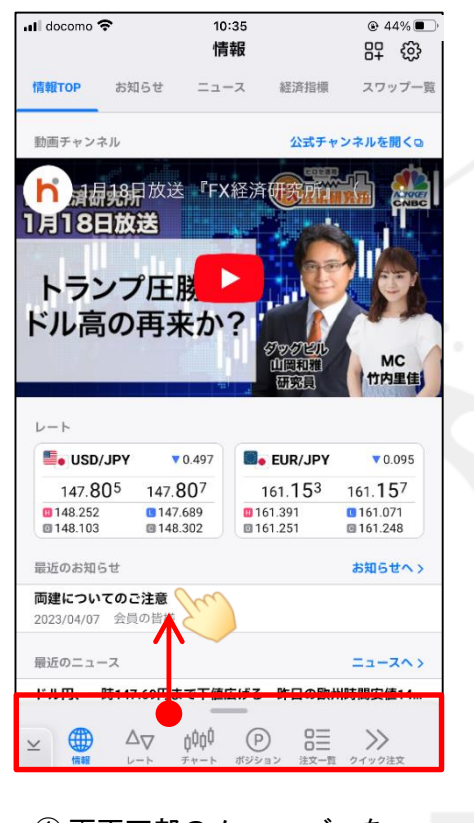

 画面下部のメニューバーを 下から上に引き上げます。

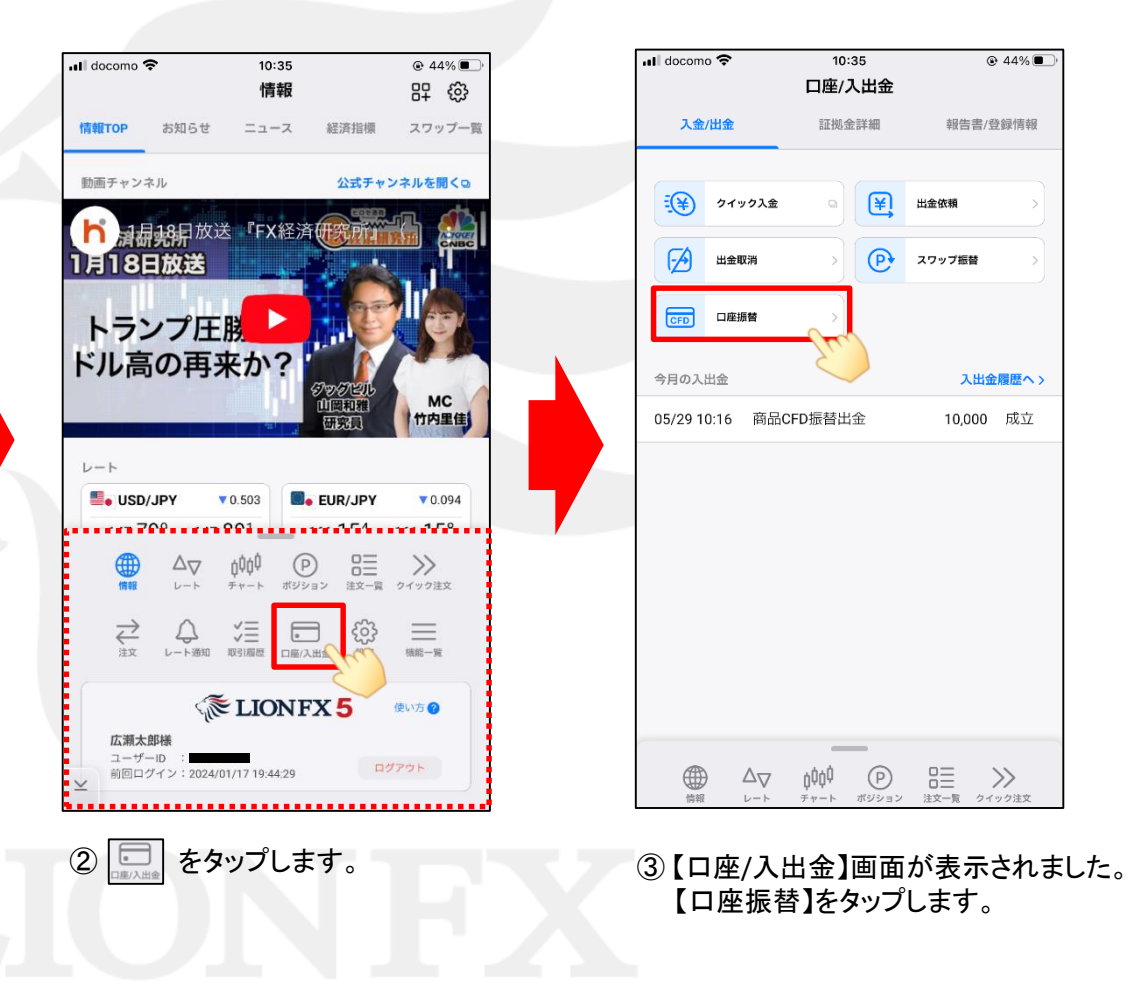

Þ

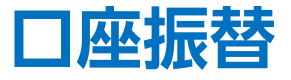

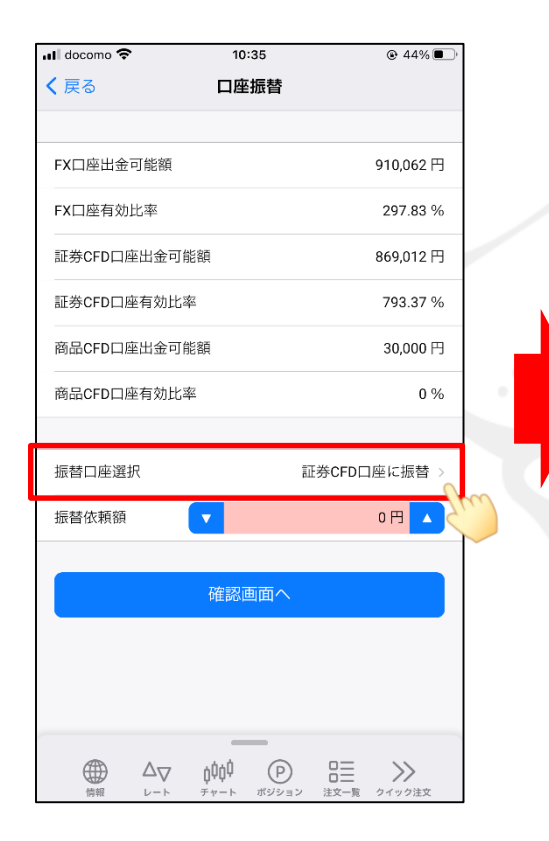

④【口座振替】画面が表示されます。 【振替口座選択】をタップします。

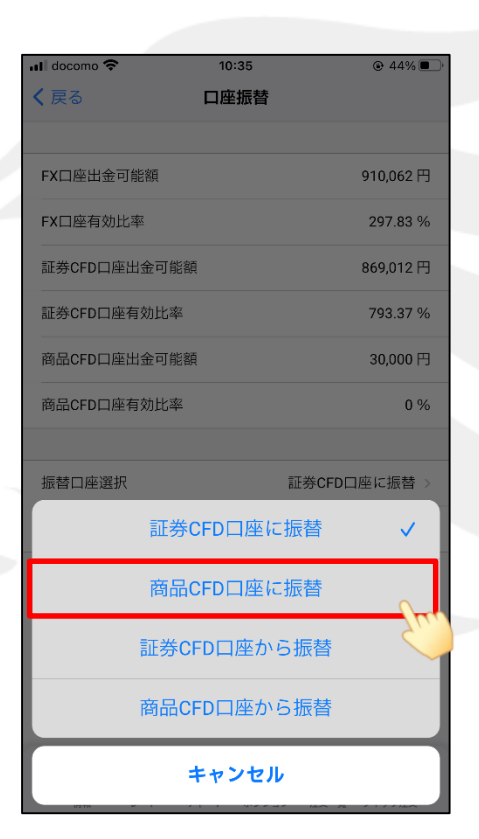

⑤振替の種別を選択します。 ※ここでは【商品CFDロ座に振替】を 選択します。

| 📶 docomo 穼                  | 10:35    |              |
|-----------------------------|----------|--------------|
| <b>く</b> 戻る                 | 口座振替     |              |
|                             |          |              |
| FX口座出金可能額                   |          | 910,062 円    |
| FX口座有効比率                    |          | 297.83 %     |
| 証券CFD口座出金可能                 | 額        | 869,012 円    |
| 証券CFD口座有効比率                 | ž        | 793.37 %     |
| 商品CFD口座出金可能                 | 褶頁       | 30,000 円     |
| 商品CFD口座有効比率                 | 2        | 0 %          |
|                             |          |              |
| 振替口座選択                      |          | 商品CFD口座に振替 > |
| 振替依頼額                       | <b>•</b> | 0円 🔺         |
|                             |          | Free         |
|                             | 確認画面へ    |              |
|                             |          |              |
|                             |          |              |
|                             | _        |              |
| $\bigoplus \Delta_{\nabla}$ | ¢¢¢∮ (₽  |              |

⑥【振替口座選択】を確認します。 出金可能額の範囲内で【振替依頼額】の 金額欄をタップします。

Þ

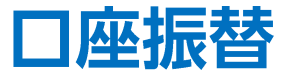

| III docomo | ¢     | 10: | :35   | 44%                      |
|------------|-------|-----|-------|--------------------------|
| く 戻る 口座振替  |       |     |       |                          |
| FX口座出      | 金可能額  |     |       | 910,062 円                |
| FX口座有      | 前効比率  |     |       | 297.83 %                 |
| 証券CFD      | 口座出金司 | 可能額 |       | 869,012 円                |
|            |       | 振替伯 | 衣頼額   | ×                        |
|            |       |     | -     | 0,000                    |
| +1千        | -1千   | +1万 | -1万 + | 10万 -10万                 |
| 7          |       | 8   | 9     | AC                       |
| 4          |       | 5   | 6     |                          |
| 1          |       | 2   | 3     | $\langle \times \rangle$ |
| 00         |       | (   | C     |                          |
| 戻す         |       |     |       | 切替                       |
|            |       | ок  |       |                          |
|            |       |     |       | -2                       |

⑦【振替依頼額】画面が表示されます。 金額を入力し、【OK】ボタンをタップします。 ※【切替】をタップするとピッカー(ドラムロール)で 入力することもできます。

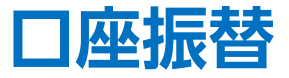

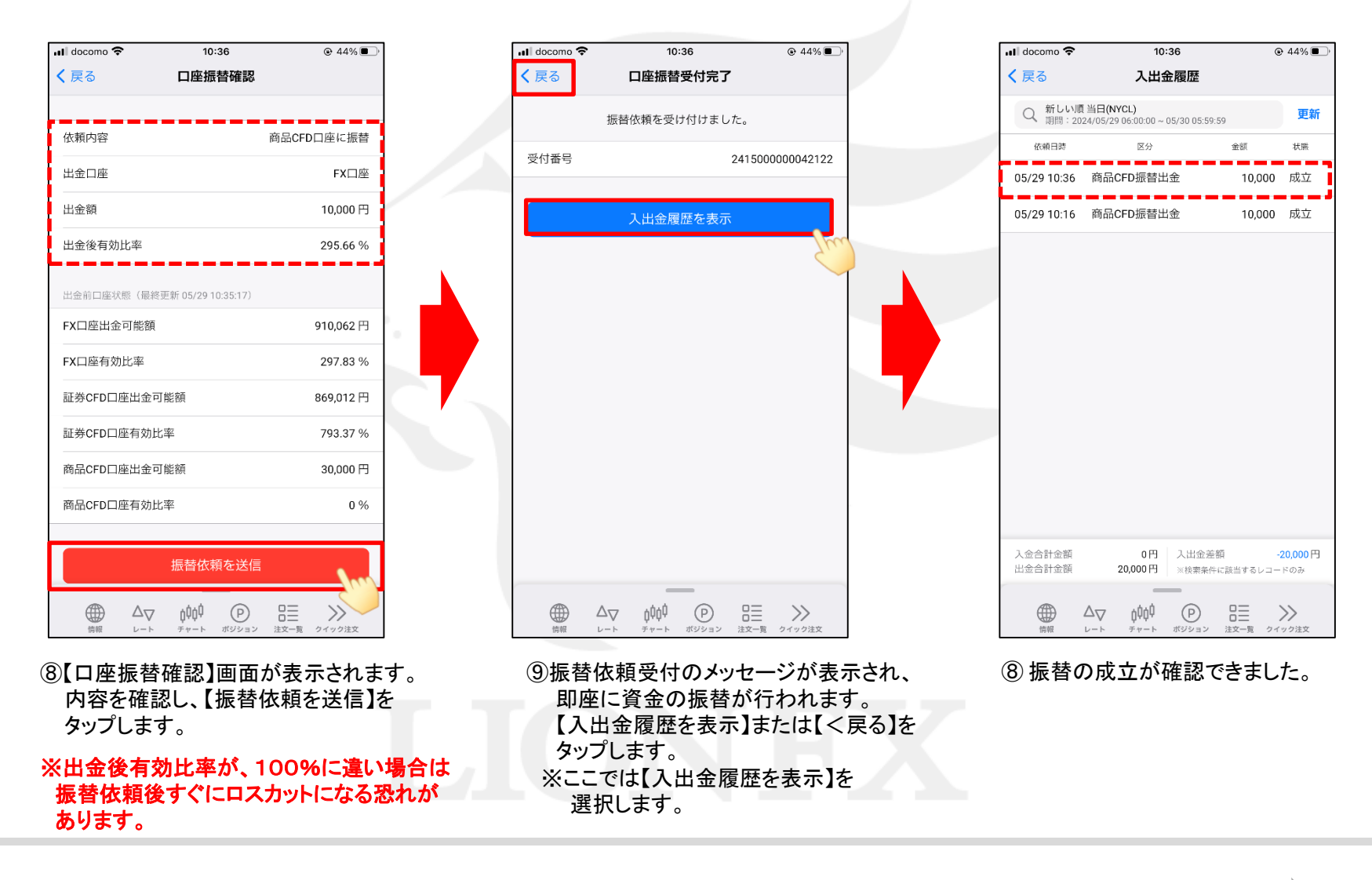